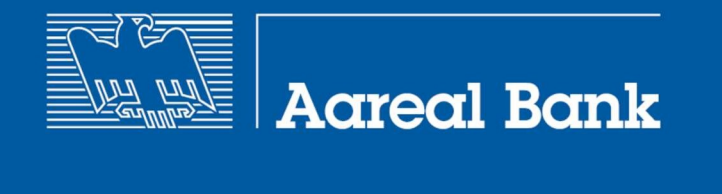

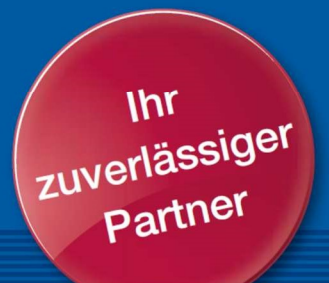

## Anleitung Aktualisierung des Kobil USB-Softwarestick 2019

"Kobil USB-Softwarestick" wird im Folgenden zur besseren Lesbarkeit als Kobil bezeichnet.

Laden Sie Recover\_Kobil\_BK01Kom\_2019.zip herunter in einem temporären Ordner.

Stellen Sie sicher, dass Windows den Zugriff auf die heruntergeladene Datei zulässt. Klicken Sie dazu per Rechtsklick auf die Datei. Wählen Sie "Eigenschaften", setzen Sie den Haken bei "Zulassen" und bestätigen Sie die Änderung mit [OK].

| Attribute:  | Schreibgeschützt                                                                                                    | Erweitert |
|-------------|----------------------------------------------------------------------------------------------------|-----------|
| Sicherheit: | Die Datei stammt von einem<br>anderen Computer. Der Zugriff<br>wurde aus Sicherheitsgründen<br>eventuell blockiert. | Zulassen  |
|             |                                                                                                    | <b>n</b>  |

Entpacken Sie die Datei per Rechtsklick und "Alle extrahieren...".

Stecken Sie den *Kobil* wie gewohnt in den USB-Port Ihres Rechners. Die Anwendung darf nicht starten. Unterbrechen Sie ggf. den Startvorgang.

Wechseln Sie in das entpackte Verzeichnis und rufen Sie "...\Recover\_Kobil\_ArealKom\_2019\runUpdate.bat" durch Doppelklick auf. Damit wird die Korrekturversion auf Ihren *Kobil* geschrieben. Ihre vorhandene elektronische Unterschrift (Schlüssel) bleibt dabei erhalten.

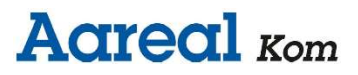

Der Fortgang der Aktualisierung des *Kobils* wird am Bildschirm ausgegeben:

| hre Software wird aktualisiert                                                                                                    | × |
|----------------------------------------------------------------------------------------------------|---|
| Das Image wird entpackt und überprüft. Dieser Vorgang kann mehrere Minuten dauern.                                                                                             |   |
|                                                                                                    |   |
|                                                                                                    |   |
|                                                                                                    | _ |
|                                                                                                    |   |
|                                                                                                    |   |
|                                                                                                    |   |
| re Software wird aktualisiert                                                                                                    | × |
|                                                                                                    |   |
|                                                                                                    |   |
| Die neue Softwareversion wird auf den USB-Stick geschrieben.<br>Bitte warten Sie bis der Vorgang ordnungsgemäß abgeschlossen wurde und                                         |   |
| Die neue Softwareversion wird auf den USB-Stick geschrieben.<br>Bitte warten Sie bis der Vorgang ordnungsgemäß abgeschlossen wurde und<br>entfernen Sie Ihren USB-Stick nicht! |   |
| Die neue Softwareversion wird auf den USB-Stick geschrieben.<br>Bitte warten Sie bis der Vorgang ordnungsgemäß abgeschlossen wurde und<br>entfernen Sie Ihren USB-Stick nicht! |   |
| Die neue Softwareversion wird auf den USB-Stick geschrieben.<br>Bitte warten Sie bis der Vorgang ordnungsgemäß abgeschlossen wurde und<br>entfernen Sie Ihren USB-Stick nicht! |   |
| Die neue Softwareversion wird auf den USB-Stick geschrieben.<br>Bitte warten Sie bis der Vorgang ordnungsgemäß abgeschlossen wurde und<br>entfernen Sie Ihren USB-Stick nicht! |   |
| Die neue Softwareversion wird auf den USB-Stick geschrieben.<br>Bitte warten Sie bis der Vorgang ordnungsgemäß abgeschlossen wurde und<br>entfernen Sie Ihren USB-Stick nicht! |   |
| Die neue Softwareversion wird auf den USB-Stick geschrieben.<br>Bitte warten Sie bis der Vorgang ordnungsgemäß abgeschlossen wurde und<br>entfernen Sie Ihren USB-Stick nicht! | × |
| Die neue Softwareversion wird auf den USB-Stick geschrieben.<br>Bitte warten Sie bis der Vorgang ordnungsgemäß abgeschlossen wurde und<br>entfernen Sie Ihren USB-Stick nicht! | × |
| Die neue Softwareversion wird auf den USB-Stick geschrieben.<br>Bitte warten Sie bis der Vorgang ordnungsgemäß abgeschlossen wurde und<br>entfernen Sie Ihren USB-Stick nicht! | × |
| Die neue Softwareversion wird auf den USB-Stick geschrieben.<br>Bitte warten Sie bis der Vorgang ordnungsgemäß abgeschlossen wurde und<br>entfernen Sie Ihren USB-Stick nicht! | × |

Damit ist die aktualisierte Version auf Ihrem *Kobil* vorhanden und Sie können diesen nun wie gewohnt verwenden.

Kontrollmöglichkeit:

Auf den aktualisierten *Kobil* muss in ...\Win32\Hauptprogramm\home die Datei sec.cst mit Zeitstempel 10.05.2019 vorhanden sein.